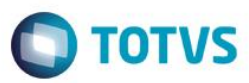

### Evidência de Testes

| Produto:                  | SIGALOJA                        |
|---------------------------|---------------------------------|
| Versão:                   | P11.8                           |
| Produto/Versão Integrado: |                                 |
| Banco de Dados:           | Progress, Oracle, SQL, Informix |

1. Evidência e sequência do passo a passo [ol

### Pré-Requisitos:

✓ Incluir um Título para receber no PDV

| Prefixo N      | lo Titulo*   |              |               |                                    |
|----------------|--------------|--------------|---------------|------------------------------------|
| 1.1.00         |              | Parcela      | Tipo*         | Natureza*                          |
| ABC            | 0001         | 1            | FI 💋          | FINAN                              |
| Cliente*       | _oja*        | Nome Cliente |               | DT Emissao*                        |
| 04             | 01           | EDUARDO      |               | 26/08/2016                         |
| Vencimento* V  | /encto real* | VIr.Titulo*  | Base Imposto  | IRRF 0.00                          |
|                |              |              | Nordada 4     | Verdede 2                          |
| 0,00           | IISTOFICO    |              |               | Vendedor 2                         |
| Vendedor 3     | /endedor 4   | Vendedor 5   | % Comissao 1  | % Comissao 2                       |
| P              | P            | P            | 0,00 🧇        | 0,00 🛷                             |
| % Comissao 3   | % Comissao 4 | % Comissao 5 | Taxa Perman.  | Porc Juros                         |
| 0,00           | 0,00         | 0,00         | 0,00          | 0,00                               |
| Moeda V        | /lr. comis.1 | VIr. comis.2 | VIr. comis.3  | VIr. comis.4                       |
| Vir. comis 5   | and Ocorrean | Inet Primar  | Instr Securit | No. Pedido                         |
| 0,00           | 01           |              |               |                                    |
| Vir R\$*       | lum do Carta |              | Fluxo Caixa   | Desc Financ.                       |
| 100,00 🧼       |              |              | Sim           | 0,00                               |
| Dias p/ Desc T | lipo Descont | Valor Real   | Doc.Transf.   | NSS                                |
| 0              | Fixo 💌       | 0,00         |               | 0,00                               |
| Data p/ Comp C | 0.00 🛷       | 0.00 @       | 0.00 @        | Taxa moeda                         |
| Mult Natur     | Datain Drni  | Deedobraman  | Mod Recebto   | Contr Einanc                       |
| Nao 💌          | Nao 💌        | Nao 💌        | TED V         |                                    |
| Forn.ISS P     | PisCof OrgP. | Form Ret ISS |               | Tx Cor.Moeda                       |
| P              | Não 💌        | •            |               | 0,00 🧇                             |
| Banco Client N | lum. Cronogr | Num. Contrat | Num. Medição  | Num. Planilh                       |
|                |              |              |               |                                    |
| Num. Parcela R | Revisão      | Movimento    | Pref Origem   | Proc. Refer.                       |
| To Processo    |              | Multa Ctr    | Benific Ctr   | Desconto Otr                       |
| rp. rioceaad   | •            | 0,00         | 0,00          | 0,00                               |
| Retencao Ctr S | Seq. Diario  | Env. Relato  | NF Eletr      |                                    |
|                |              |              |               | Confirmar Fechar Acões relacionada |

1

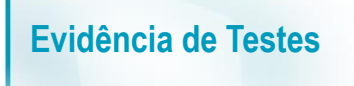

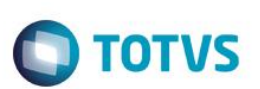

#### Sequencia 001:

1. No ambiente "Front Loja (SIGAFRT)", acesse "Atualizações / Frente de Loja / TOTVS PDV", clique em 'MENU (F2) / Recebimento de Titulo" e preencha os campos necessários e clique em 'Pesq Titulo(s)'

| Menu (F2)                 |                     |                        |             |                                        | PDV: 001                       | Operador:          | 1     | TOTVS PDV (F12) |
|---------------------------|---------------------|------------------------|-------------|----------------------------------------|--------------------------------|--------------------|-------|-----------------|
|                           |                     |                        |             |                                        | TOTVS SAO PA<br>AV. BRAZ LEME, | <b>ULO</b><br>1631 |       |                 |
|                           |                     |                        | ▶ Item ▶    | Descrição                              | → Preço Un. →                  | Qtd 🕨              | Desc. | Valor 🛋         |
| (F3) Reg. de item         | (F4) Cliente / Cpf  | (F5) Canc. de Item     |             |                                        | 0,00                           | 0,00               | 0,00  | 0,00            |
| (F6) Orçamento            | (F7) Desc. na venda | (F8) Pesquisar Produto |             |                                        |                                |                    |       | _               |
| Recebimentos de títulos > | > Consulta          |                        |             |                                        |                                |                    |       |                 |
| CPF/CNPJ                  |                     |                        |             |                                        |                                |                    |       |                 |
| 13284289747               |                     |                        |             |                                        |                                |                    |       |                 |
| Prefixo Numero            | o Parcela           |                        |             |                                        |                                |                    |       |                 |
|                           |                     |                        |             |                                        |                                |                    |       |                 |
|                           |                     |                        |             |                                        |                                |                    |       |                 |
|                           |                     |                        |             |                                        |                                |                    |       |                 |
|                           |                     |                        |             |                                        |                                |                    |       |                 |
|                           |                     |                        |             |                                        |                                |                    |       |                 |
|                           |                     |                        |             |                                        |                                |                    |       | V               |
|                           |                     | Pesq. Titulo(s)        | Volu        | mes: 0 Iten(s)<br>total: 0.00          |                                |                    |       |                 |
|                           |                     | (CTRL+P)               | Descu       | onto: 0.00<br>le( <u>s): 0 Brindes</u> |                                |                    |       | 0.00            |
|                           |                     |                        | F10 - Log d | e Mensagens                            | Sexta-Feira 26/08/2016   1     | 15:00              |       | τοτνς           |

2. Selecione o titulo a ser baixado e clique em editar valores e preencha com um valor menor que o total. Em seguida clique em 'Baixar Titulo'

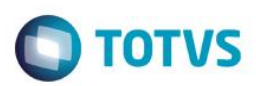

| Menu (F2)                                    |                           |                              |                                                                | PDV: 00 <sup>-</sup>           | 1   Operador:      | 1     | TOTVS PDV (F12) |
|----------------------------------------------|---------------------------|------------------------------|----------------------------------------------------------------|--------------------------------|--------------------|-------|-----------------|
|                                              |                           |                              |                                                                | totvs sao pa<br>av. Braz Leme, | <b>ULO</b><br>1631 |       |                 |
|                                              |                           | → item →                     | Descrição                                                      | → Preço Un. →                  | Qtd                | Desc. | Valor 🛋         |
| (F3) Reg. de item (F4) Cliente / Cpf         | (F5) Canc. de Item        |                              |                                                                | 0,00                           | 0,00               | 0,00  | 0,00 🛋          |
| (F6) Orçamento (F7) Desc. na venda           | (F8) Pesquisar Produto    |                              |                                                                |                                |                    |       |                 |
| Recebimentos de títulos > Selecionar Títulos |                           |                              |                                                                |                                |                    |       | - 1             |
| Filial Prefixo Titulo Parcela Vencimento     | Valor                     |                              |                                                                |                                |                    |       |                 |
| M SP 01 ABC 0001 1 26/08/                    | 2016 51.00 [+]            |                              |                                                                |                                |                    |       |                 |
| Valor Original Multa Juros Desc              | onto Valor Final          |                              |                                                                |                                |                    |       |                 |
| 100,00 0,00 ? 0,00 ? (                       | 0,00 ? 51,00 ?            |                              |                                                                |                                |                    |       | - 1             |
| Qtd. Tit. Sel. Total a Pagar                 | Atualizar Valores         |                              |                                                                |                                |                    |       |                 |
|                                              | Editar Valores            |                              |                                                                |                                |                    |       |                 |
| Vendedor(a): VENDEDOR PADRAO                 |                           |                              |                                                                |                                |                    |       | Y               |
| EDUARDO<br>13284289747                       | Baixar Titulo<br>(CTRL+B) | Volu<br>Sub<br>Desc<br>Brind | mes: 0 Iten(s)<br>total: 0.00<br>onto: 0.00<br>e(s): 0 Brindes |                                |                    |       | Total           |
|                                              |                           | F10 - Log d                  | e Mensagens                                                    | Sexta-Feira 26/08/2016         | 15:00              |       | TOTVS           |

3. Selecione a forma de pagamento e clique em 'Finalizar Pagamento'

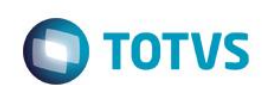

| Menu (F2)                                                                                                    |                     |                                 |             |                  | PDV: 001                       | 1   Operador.      | 1     | TOTVS PDV (F | 12) |
|----------------------------------------------------------------------------------------------------|---------------------|---------------------------------|-------------|------------------|--------------------------------|--------------------|-------|--------------|-----|
|                                                                                                    |                     |                                 |             |                  | totvs sao pa<br>av. Braz Leme, | <b>ULO</b><br>1631 |       |              |     |
|                                                                                                    |                     |                                 | ▶ tem ▶     | Descrição        | Preço Un.                      | Qtd                | Desc. | Valor        |     |
| (F3) Reg. de item                                                                                                    | (F4) Cliente / Cpf  | (F5) Canc. de Item              |             |                  | 0,00                           | 0,00               | 0,00  | 0,1          | 00  |
| (F6) Orçamento                                                                                                    | (F7) Desc. na venda | (F8) Pesquisar Produto          |             |                  |                                |                    |       |              |     |
| Pagamento                                                                                                    |                     |                                 |             |                  |                                |                    |       |              |     |
| Selecione a forma de pagame                                                                                                    | ento                |                                 |             |                  |                                |                    |       |              |     |
| 1 - BOLETO   3 - CARTÃO CREDITO   4 - CARTÃO DEBITO   5 - CHEQUE   6 - CONVENIO   9 - FINANCIADO   10 - FIDELIDADE   11 - DINHEIRO |                     |                                 |             |                  |                                |                    |       |              |     |
| Resumo do pagamento                                                                                                    |                     |                                 |             |                  |                                |                    |       |              |     |
| Forma Valo                                                                                                    | r Parcelas          |                                 |             |                  |                                |                    |       |              |     |
| R\$ 51.00                                                                                                    | ) 1                 | Saldo a Pagar<br>0.00           |             |                  |                                |                    |       |              |     |
|                                                                                                    |                     | Tes es                          |             |                  |                                |                    |       |              |     |
|                                                                                                    |                     | 0.00                            |             |                  |                                |                    |       |              |     |
|                                                                                                    | ]                   |                                 |             |                  |                                |                    |       |              | •   |
|                                                                                                    |                     |                                 | Volu        | umes: 0 Iten(s)  |                                |                    |       | Tot          | al  |
| Limpar Pagto(s).<br>(CTRL+L)                                                                                                    |                     | Finalizar pagamento<br>(CTRL+P) | Sul         | ototal: 0.00     |                                |                    |       | 51.00        | )   |
|                                                                                                    |                     |                                 | Brin        | de(s): 0 Brindes |                                |                    | _     |              |     |
|                                                                                                    |                     |                                 | F10 - Log o | de Mensagens     | Sexta-Feira 26/08/2016         | 15:00              |       | <b>1</b> 0   | TVS |

4. O titulo será baixado parcialmente. Repita o recebimento de titulo e baixe o valor restante do titulo

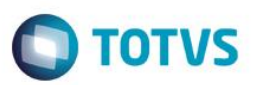

|                                                                                                    |                                                                                                    |                                                                                                    |                                      |                                                        | PDV: 00*                       | 1   Operador:      | :1    | TOTVS PDV (F1 |
|----------------------------------------------------------------------------------------------------|----------------------------------------------------------------------------------------------------|----------------------------------------------------------------------------------------------------|--------------------------------------|--------------------------------------------------------|--------------------------------|--------------------|-------|---------------|
|                                                                                                    |                                                                                                    |                                                                                                    |                                      |                                                        | TOTVS SAO PA<br>AV. BRAZ LEME, | <b>ULO</b><br>1631 |       |               |
|                                                                                                    |                                                                                                    |                                                                                                    | ▶ tem ▶                              | Descrição                                              | 🕨 Preço Un. 🔸                  | Qtd                | Desc. | Valor         |
| (F3) Reg. de item                                                                                                    | (F4) Cliente / Cpf                                                                                                    | (F5) Canc. de Item                                                                                     |                                      |                                                        | 0,00                           | 0,00               | 0,00  | 0,0           |
| (F6) Orçamento                                                                                                    | (F7) Desc. na venda                                                                                                    | (F8) Pesquisar Produto                                                                                 |                                      |                                                        |                                |                    |       |               |
| ecebimentos de títulos >                                                                                              | Selecionar Títulos                                                                                                    |                                                                                                    |                                      |                                                        |                                |                    |       |               |
| Web Desfue These I                                                                                                    | Develop Marcheologica                                                                                                    | Malaa                                                                                                  |                                      |                                                        |                                |                    |       |               |
| llial Prefixo Titulo F                                                                                                | Parcela Vencimento                                                                                                    | Valor                                                                                                  |                                      |                                                        |                                |                    |       |               |
| M SP 01 ABC                                                                                                    | 0001 1 26/08/20                                                                                                    | 016 49.00 [+]                                                                                          |                                      |                                                        |                                |                    |       |               |
|                                                                                                    |                                                                                                    |                                                                                                    |                                      |                                                        |                                |                    |       |               |
|                                                                                                    |                                                                                                    |                                                                                                    |                                      |                                                        |                                |                    |       |               |
|                                                                                                    |                                                                                                    |                                                                                                    |                                      |                                                        |                                |                    |       |               |
|                                                                                                    |                                                                                                    |                                                                                                    |                                      |                                                        |                                |                    |       |               |
|                                                                                                    |                                                                                                    |                                                                                                    |                                      |                                                        |                                |                    |       |               |
|                                                                                                    |                                                                                                    |                                                                                                    |                                      |                                                        |                                |                    |       |               |
| /alor Original Multa                                                                                                  | Juros Desco                                                                                                    | onto Valor Final                                                                                       |                                      |                                                        |                                |                    |       |               |
| /alor Original Multa                                                                                                  | Juros Desco<br>0 2 0,00 2 0                                                                                                    | onto Valor Final<br>0,00 ? 49,00 ?                                                                     |                                      |                                                        |                                |                    |       |               |
| /alor Original Multa<br>49,00 0,00                                                                                    | Juros Desco<br>0 ? 0,00 ? 0<br>Pagar                                                                                                    | onto Valor Final<br>2,00 ? 49,00 ?                                                                     |                                      |                                                        |                                |                    |       |               |
| /alor Original Multa<br>49,00 0,00<br>Ωtd. Tit. Sel. Total a F                                                        | Juros Desco<br>0 2 0,00 2 0<br>Pagar                                                                                                    | onto Valor Final<br>0,00 ? 49,00 ?<br>Atualizar Valores                                                |                                      |                                                        |                                |                    |       |               |
| /alor Original Multa<br>49,00 0,00<br>λtd. Tit. Sel. Total a F<br>1                                                   | Juros Desco<br>0 ? 0,00 ? 0<br>Pagar<br>49,00                                                                                                    | onto Valor Final<br>0,00 ? 49,00 ?<br>Atualizar Valores                                                |                                      |                                                        |                                |                    |       |               |
| alor Original Multa<br>49,00 0,00<br>td. Tit. Sel. Total a F<br>1                                                     | Juros Desco<br>0 7 0,00 7 0<br>Pagar<br>49,00                                                                                                    | onto Valor Final<br>0,00 ? 49,00 ?<br>Atualizar Valores                                                |                                      |                                                        |                                |                    |       |               |
| /alor Original Multa<br>49,00 0,00<br>Ωtd. Tit. Sel. Total a F<br>1                                                   | Juros Desco<br>0 7 0,00 7 0<br>Pagar<br>49,00                                                                                                    | onto Valor Final<br>0,00 ? 49,00 ?<br>Atualizar Valores<br>Editar Valores                              |                                      |                                                        |                                |                    |       |               |
| /alor Original Multa<br>49,00 0,00<br>Ωtd. Tit. Sel. Total a F<br>1                                                   | Juros Desco<br>0 7 0,00 7 0<br>Pagar<br>49,00                                                                                                    | onto Valor Final<br>0,00 2 49,00 2<br>Atualizar Valores<br>Editar Valores                              |                                      |                                                        |                                |                    |       |               |
| falor Original Multa<br>49,00 0,00<br>ttd. Tit. Sel. Total a F<br>1                                                   | Juros Desce   0 ? 0,00 ? 0   Pagar 49,00 1                                                                                                    | onto Valor Final<br>0,00 7 49,00 7<br>Atualizar Valores<br>Editar Valores                              |                                      |                                                        |                                |                    |       |               |
| /alor Original Multa<br>49,00 0,00<br>Atd. Tit. Sel. Total a F<br>1<br>/endedor(a): VENDEDOR                          | Juros Desco   0 2 0,00 2 0   Pagar 49,00 49,00 49,00 49,00 49,00 49,00 49,00 49,00 40,00 40,00 4 | onto Valor Final<br>0,00 7 49,00 7<br>Atualizar Valores<br>Editar Valores                              | Volum                                | co () lippi(c)                                         |                                |                    |       | Tota          |
| /alor Original Multa<br>49,00 0,00<br>Atd. Tit. Sel. Total a F<br>1<br>/endedor(a): VENDEDOR<br>EDUARDO               | Juros Desco   0 2 0,00 7 0   Pagar 49,00 49,00 49,00 49,00 49,00 49,00 49,00 49,00 49,00 49,00 49,00 49,00 49,00 49,00 49,00 49,00 40,00 40,00 4 | onto Valor Final<br>0,00 ? 49,00 ?<br>Atualizar Valores<br>Editar Valores                              | Volum<br>Subtol                      | es: 0 Iten(s)<br>ai: 0.00                              |                                |                    |       | Tota          |
| /alor Original Multa<br>49,00 0,00<br>Atd. Tit. Sel. Total a F<br>1<br>/endedor(a): VENDEDOR<br>EDUARDO<br>3284289747 | Juros Desco<br>0 2 0,00 2 0<br>Pagar<br>49,00<br>PADRAO                                                                                                    | onto Valor Final<br>0,00 7 49,00 7<br>Atualizar Valores<br>Editar Valores<br>Baixar Titulo<br>(CTRL+B) | Volum<br>Subtol<br>Descon            | es: 0 Iten(s)<br>al: 0.00<br>to: 0.00                  |                                |                    |       | Tota<br>0.00  |
| alor Original Multa<br>49,00 0,00<br>td. Tit. Sel. Total a F<br>1<br>endedor(a): VENDEDOR<br>DUARDO<br>3284289747     | Juros Desco<br>0 2 0,00 2 0<br>Pagar<br>49,00<br>PADRAO                                                                                                    | onto Valor Final<br>0,00 ? 49,00 ?<br>Atualizar Valores<br>Editar Valores<br>Baixar Titulo<br>(CTRL+B) | Volum<br>Subtol<br>Descon<br>Brinder | es: 0 Iten(s)<br>al: 0.00<br>to: 0.00<br>s): 0 Brindes |                                |                    |       | Tota<br>0.00  |

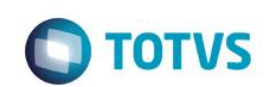

| Menu (F2)                                                                                                    |                     |                                 |                              |                                                                 | PDV: 001                       | Operador: 1  | тс      | )TVS PDV (F12) |
|----------------------------------------------------------------------------------------------------|---------------------|---------------------------------|------------------------------|-----------------------------------------------------------------|--------------------------------|--------------|---------|----------------|
|                                                                                                    |                     |                                 |                              |                                                                 | TOTVS SAO PA<br>AV. BRAZ LEME, | ULO<br>1631  |         |                |
|                                                                                                    |                     |                                 | ▶ tem ▶                      | Descrição                                                       | → Preço Un. →                  | Qtd          | Desc. 🕨 | Valor 🛋        |
| (F3) Reg. de item                                                                                                    | (F4) Cliente / Cpf  | (F5) Canc. de Item              |                              |                                                                 | 0,00                           | 0,00         | 0,00    | 0,00 🛋         |
| (F6) Orçamento                                                                                                    | (F7) Desc. na venda | (F8) Pesquisar Produto          |                              |                                                                 |                                |              |         | _              |
| Pagamento                                                                                                    |                     |                                 |                              |                                                                 |                                |              |         | _              |
| Selecione a forma de pagame                                                                                                    | ento                |                                 |                              |                                                                 |                                |              |         | _              |
| 1 - BOLETO   3 - CARTAO CREDITO   4 - CARTAO DEBITO   5 - CHEQUE   6 - CONVENIO   9 - FINANCIADO   10 - FIDELIDADE   11 - DINHEIRO |                     | Î                               |                              |                                                                 |                                |              |         |                |
| Resumo do pagamento                                                                                                    |                     |                                 |                              |                                                                 |                                |              |         |                |
| Forma Valo                                                                                                    | or Parcelas         |                                 |                              |                                                                 |                                |              |         |                |
| R\$ 49.00                                                                                                    | ) 1                 | Saldo a Pagar<br>0.00           |                              |                                                                 |                                |              |         | - 1            |
|                                                                                                    |                     | Troco<br>0.00                   |                              |                                                                 |                                |              |         | V              |
| Limpar Pagto(s).<br>(CTRL+L)                                                                                                    |                     | Finalizar pagamento<br>(CTRL+P) | Volu<br>Sub<br>Desc<br>Brind | mes: 0 Iten(s)<br>total: 0.00<br>onto: 0.00<br>de(s): 0 Brindes |                                |              | 4       | Total          |
|                                                                                                    |                     |                                 | F10                          | - Log de Mensagens                                              | Sexta-Feira 26/08/             | 2016   15:01 |         | TOTVS          |

5. Após fazer o recebimento do titulo clique em 'Menu (F2) / Estorno de Titulos' e selecione o titulo a ser estornado e clique em 'Estornar Titulo'

|                             |                             |                            |             |                                                    |                                |                    | 1     | TOTVS PDV (F12) |
|-----------------------------|-----------------------------|----------------------------|-------------|----------------------------------------------------|--------------------------------|--------------------|-------|-----------------|
|                             |                             |                            |             |                                                    | TOTVS SAO PA<br>AV. BRAZ LEME, | <b>ULO</b><br>1631 |       |                 |
|                             |                             |                            | → tem →     | Descrição                                          | ▶ Preço Un. ▶                  | Qtd 🔸              | Desc. | Valor           |
| (F3) Reg. de item           | (F4) Cliente / Cpf          | (F5) Canc. de Item         |             |                                                    | 0,00                           | 0,00               | 0,00  | 0,00            |
| (F6) Orçamento              | (F7) Desc. na venda         | (F8) Pesquisar Produto     |             |                                                    |                                |                    |       |                 |
| Estorno de titulos > Seleci | onar Títulos                |                            |             |                                                    |                                |                    |       |                 |
| Filial Prefixo Titulo I     | Parcela Vencimento          | Valor                      |             |                                                    |                                |                    |       |                 |
| M SP 01 ABC                 | 0001 1 26/08/2              | 2016 100.00 [+]            |             |                                                    |                                |                    |       |                 |
|                             |                             |                            |             |                                                    |                                |                    |       |                 |
|                             |                             |                            |             |                                                    |                                |                    |       |                 |
|                             |                             |                            |             |                                                    |                                |                    |       |                 |
|                             |                             |                            |             |                                                    |                                |                    |       |                 |
| L                           |                             |                            |             |                                                    |                                |                    |       |                 |
| Qtd. Tit. Sel. Total a F    | Pagar                       |                            |             |                                                    |                                |                    |       |                 |
| Qtd. Tit. Sel. Total a F    | Pagar<br>100,00             |                            |             |                                                    |                                |                    |       |                 |
| Qtd. Tit. Sel. Total a F    | Pagar<br>100,00             |                            |             |                                                    |                                |                    |       |                 |
| Qtd. Tit. Sel. Total a F    | Pagar<br>100,00             |                            |             |                                                    |                                |                    |       |                 |
| Qtd. Tit. Sel. Total a F    | <sup>P</sup> agar<br>100,00 |                            |             |                                                    |                                |                    |       |                 |
| Qtd. Tit. Sel. Total a I    | <sup>D</sup> agar<br>100,00 |                            |             |                                                    |                                |                    |       |                 |
| Qtd. Tit. Sel. Total a I    | Pagar<br>100,00<br>PADRAO   |                            |             |                                                    |                                |                    |       |                 |
| Qtd. Tit. Sel. Total a I    | Pagar<br>100,00<br>PADRAO   |                            |             |                                                    |                                |                    |       |                 |
| Qtd. Tit. Sel. Total a I    | Pagar<br>100,00<br>PADRAO   | Estorrar Titulo            | Volu        | mes: 0 Iten(s)                                     |                                |                    |       | Total           |
| Qtd. Tit. Sel. Total a I    | Pagar<br>100,00<br>PADRAO   | Estomar Titulo<br>(CTRL+E) | Volu<br>Sub | mes: 0 <b>iten(s)</b><br>total: 0.00<br>onto: 0.00 |                                |                    |       | Total<br>0.00   |

6. Note que o TOTVSPDV sempre estornará a última baixa feita.

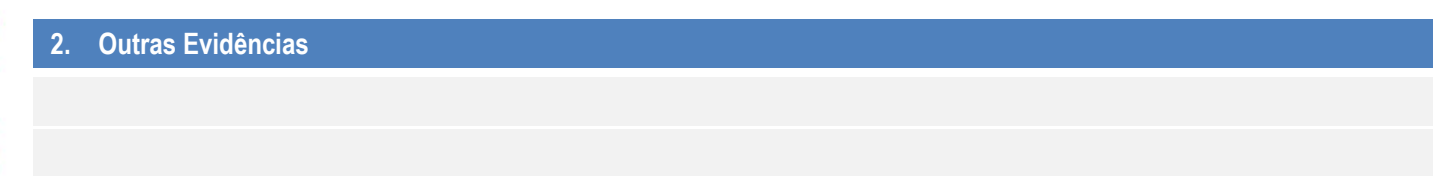